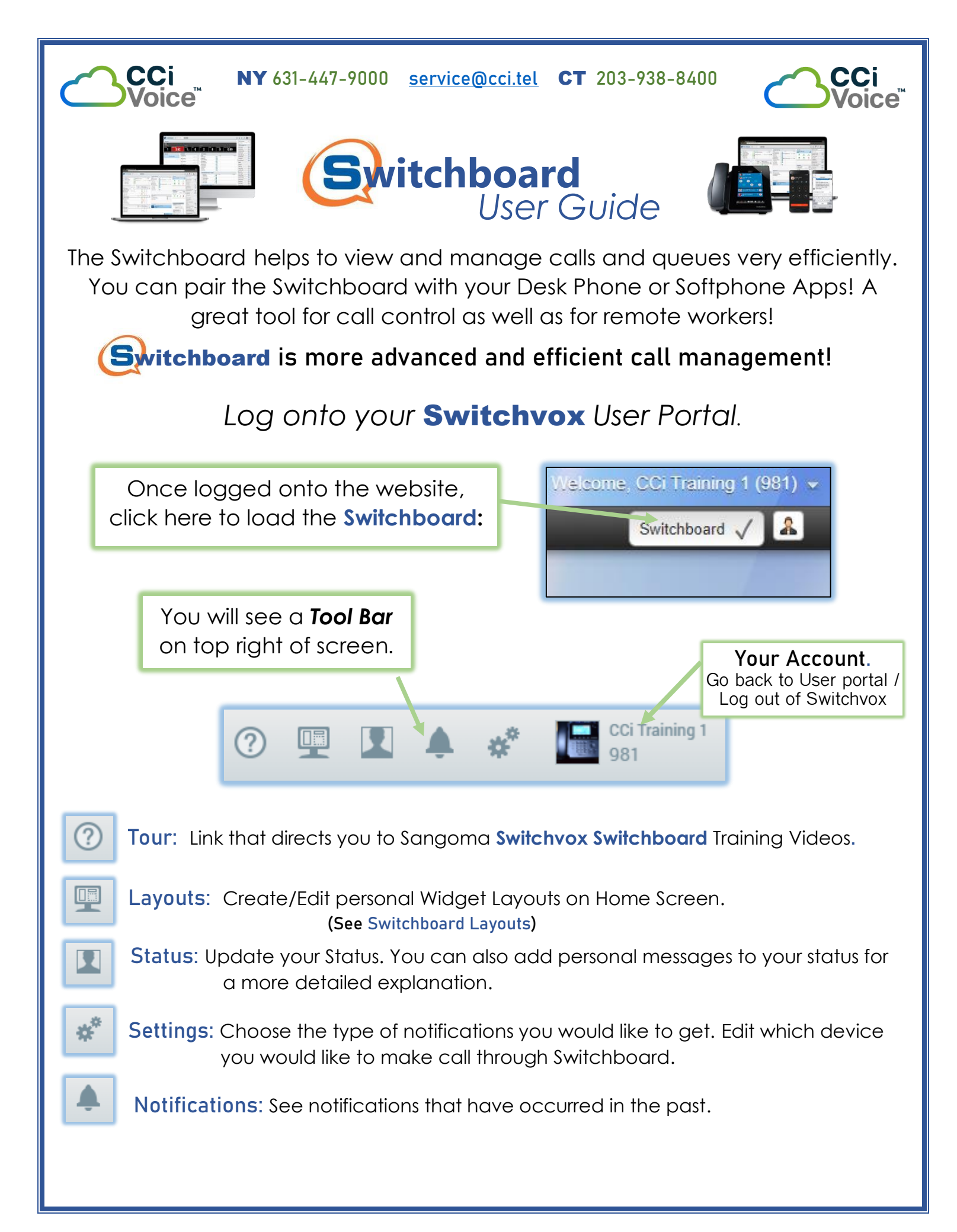

### Switchboard Device Setup / Dialing The Switchboard can pair up with any device associated with an extension. Once the device it paired, you can then use the Switchboard dial pad to make calls with that device! Click 🐗 to access Settings. Use the Dial Pad (on top of screen) to Additional Phones make calls from that device. Make Calls With Main Extension Under "Additional Phones", Main Extension choose the device you want Mobile Softphone Enter a number paired with Switchboard Desktop Softphone Switchboard Layouts: Unless your local Admin has created a default Switchboard layout, your main Switchboard screen will be blank. You will need to populate the screen with the widgets that you find useful for your operations. To add widgets to your page, click on the "Layouts" icon. Default Layout A tab will open where you can edit, delete, copy the current layout, or create a new one. Since Edit this is a blank layout, we can choose "edit". New Copy Delete You will see a "Layout Editor" toolbar on the top of page. Layout Editor Add Widget Layout Name: Default Layout SAVE FXII You will get a list of available widgets you can add to Select "Add Widget". your main page. Once added to screen, you can then: Move widget around page Remove Widget from page. Edit settings of widget. (see Widgets. Next section)

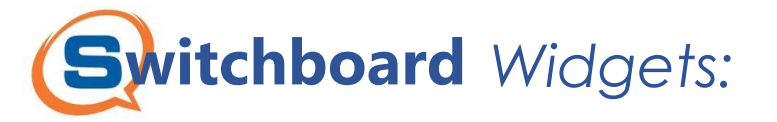

# My Calls

When adding the **My Calls** widget, you can choose what features you would like on the widget. You can also have the Voicemail and Call Log as separate widgets.

| My Calls  | ×                                |
|-----------|----------------------------------|
| Calls     | Switch to Calls tab on new calls |
| Call Logs |                                  |
| Voicemail |                                  |
|           | CANCEL SAVE                      |

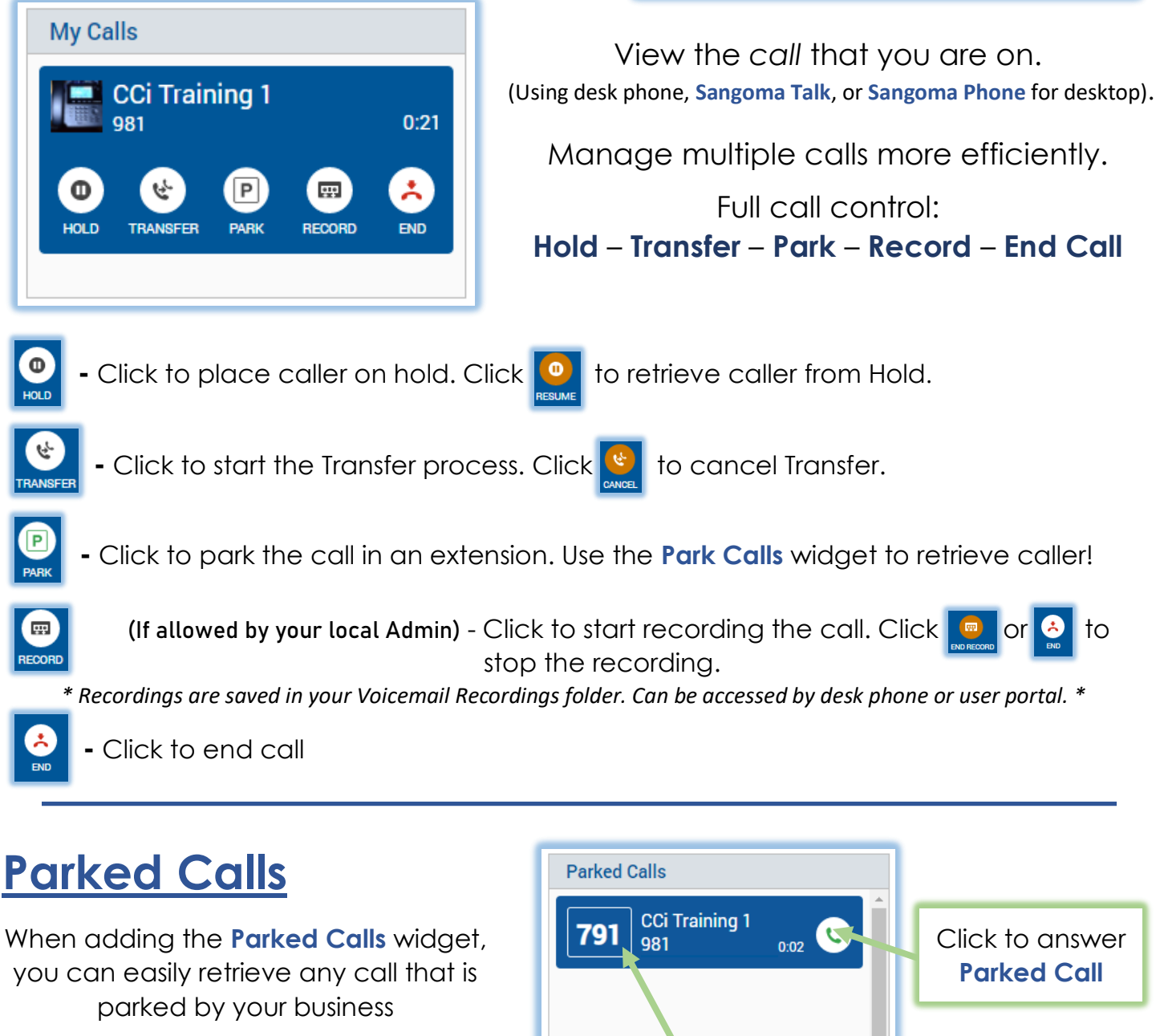

Parking Lot Ext # caller is in. (You can also dial this number to retrieve call)

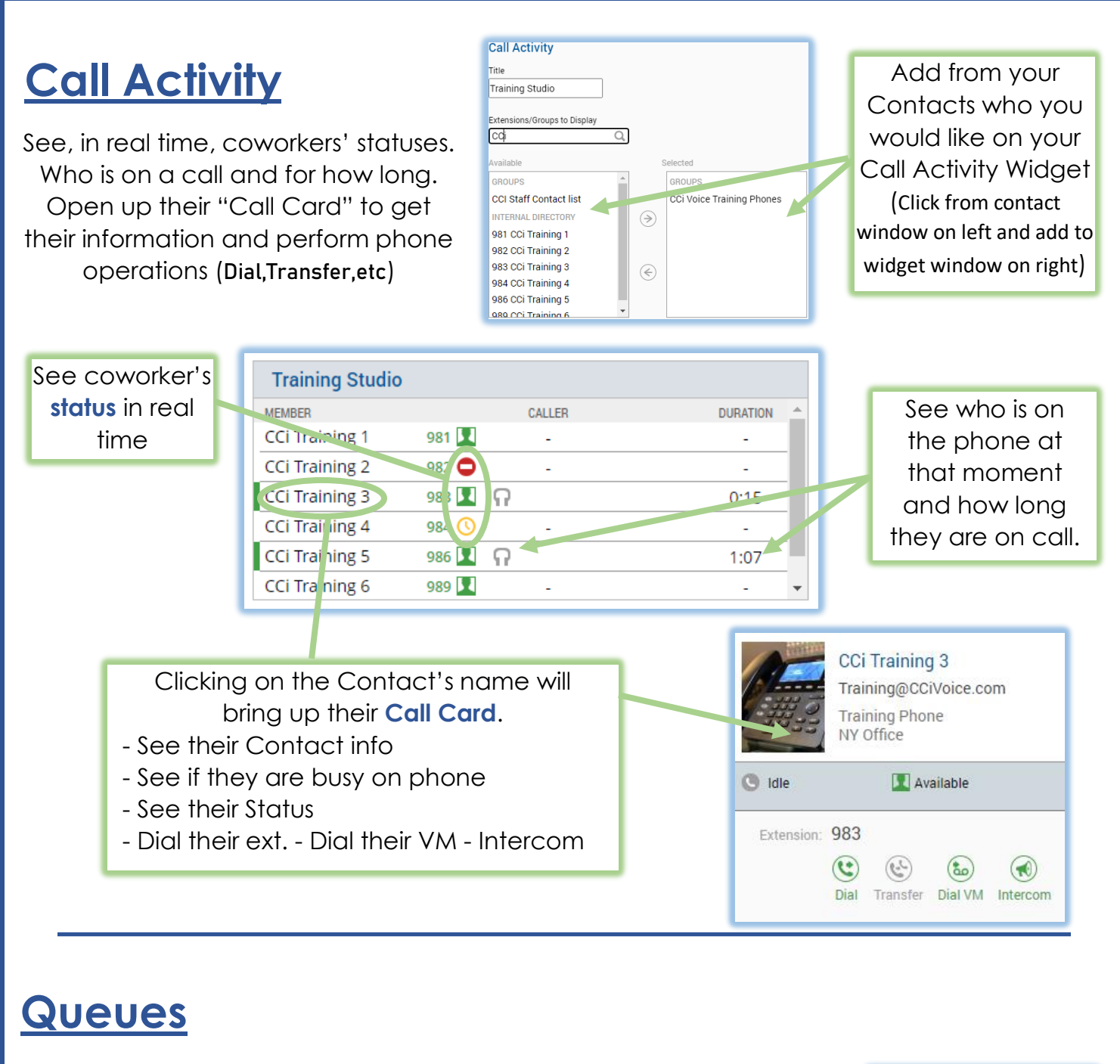

If you are member of a Call Queue (Hunt Group) you can easily monitor your queue calls. You can also set alerts to notify you if a caller has been waiting a certain amount of time!

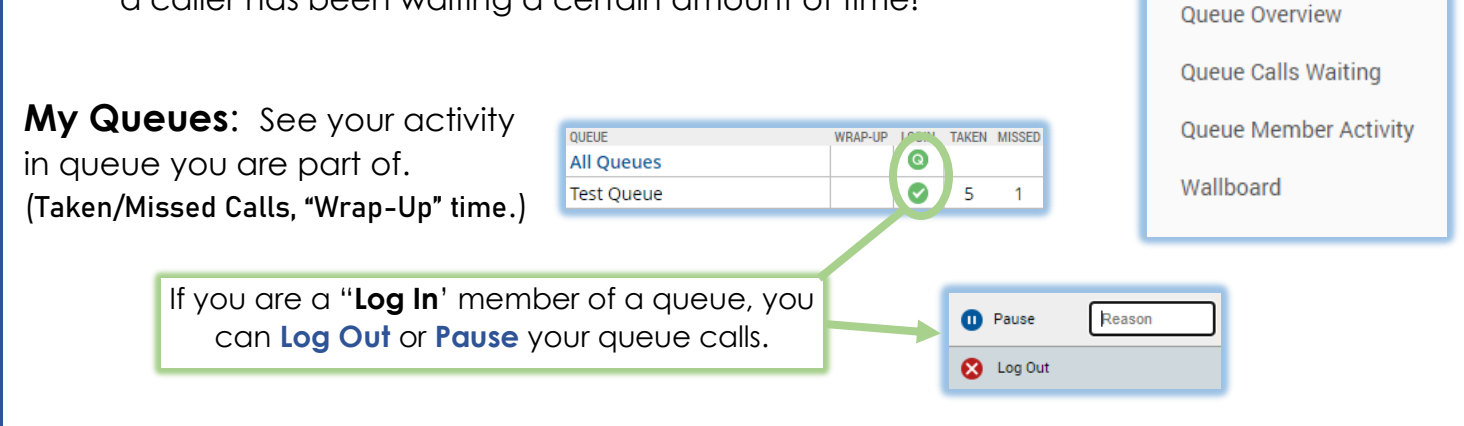

My Queues

**Queue Overview:** See the activity of the members in the queue you are part of. See other members Login Status as well.

**Queue Calls Waiting:** See all callers on line that have not been answered yet.

| Test Queue [A] | 0 | - | 2          | 0 | 8 | 10 | 6 | 0:16 |
|----------------|---|---|------------|---|---|----|---|------|
| CCi Training 1 |   |   | $\bigcirc$ |   | 6 | 10 |   |      |
| CCi Training 2 |   |   | 8          |   | 0 | 0  |   |      |
| CCi Training 3 |   |   |            |   | 2 | 0  |   |      |
| CCi Training 4 |   |   | 8          |   | 0 | 0  |   |      |
|                |   |   |            |   |   |    |   |      |

MEMBERS

PAST CALLS

IN BUSY TAKEN MISSED ABD AVG

WAITING

CALLS TIME

| CALLER           | PHONE | WAIT |
|------------------|-------|------|
| 1 CCi Training 2 | 982   | 0:23 |

As a user, you have the ability to get notified on your computer if a caller has been waiting in the queue for a defined amount of time. In the **Queue Calls Waiting** widget's settings, you can enter the amount of time the caller waits until you get a notification. Click to receive an audible alert on your computer

OLIFUE

**Queue Member Activity:** Similar to the **Call Activity** widget. This will show members of your Call Queue only.

| Q | ueue Member Ac | tivity - Tes | t Queue | \$<br>* | ×   |
|---|----------------|--------------|---------|---------|-----|
|   | MEMBER NAME    | LOGIN        | CALLER  | DURAT   | ION |
| 1 | CCi Training 1 | 981 🕑        | -       | -       |     |

**Wallboard:** Great for CSRs and Call center users. Has clearly defined information board about status of queue(s).

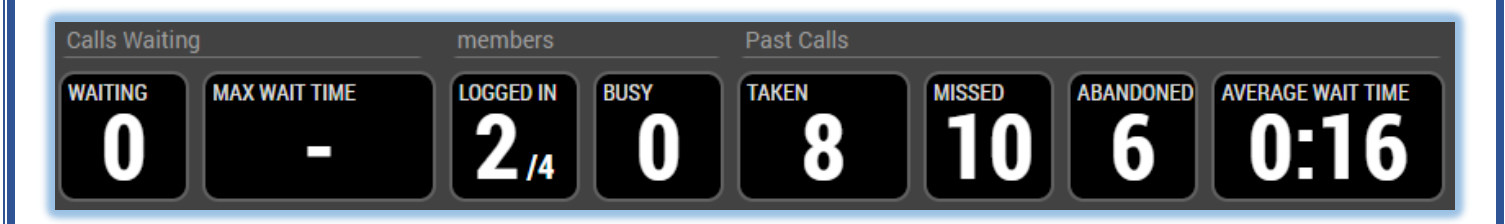

You also have the ability to set a "Waiting Time Threshold". Similar to **Queue Calls Waiting** widget, you can get a notification from the Wallboard that a caller has been waiting a certain amount of time

## **Quick Dial**: Contacts / Rapid Dials

Add / edit a list of contacts (custom or same layout as your desk phone's Rapid Dials) for expedited options during/making a call.

- See coworkers' status
- Dial contact
- Transfer to contact (during a call)
- Dial coworker's voicemail

| Training Phones       |   |   |      |     |
|-----------------------|---|---|------|-----|
| MEMBERS               |   |   |      |     |
| CCi Training 2<br>982 | • | ۲ | (the | ٢   |
| CCi Training 3<br>983 |   | ۲ | (L)  | ••  |
| CCi Training 4<br>984 | 0 | ۲ | (Er  | ••• |
| CCi Training 5<br>986 |   | ۲ | (Er  | ••• |
| CCi Training 6<br>989 |   | ۲ | (L)  | ••• |

## Conference Room

Once you have created your own **MeetMe Conference Room** Number (via User Portal) you can now monitor and control your own Conferences directly through the **Switchboard**!

When you want to start a conference, press "Join" next to your Conference Room **Conference Room** Duration: 00:00:00 Users: 0 Number you created in your User Portal. MUTE OTHERS 34045 END CONF JOIN The device you have paired with your **Switchboard** will then start the conference call. - Mute All - Fnd Whole Conference **Conference Room** All callers in Duration: 0:45 34045 MUTE OTHERS END CONF Users: 4 your current Conference CONTROLS MEMBERS TIME Room CCi Training 1  $(\mathbf{A})$ 0:42 981 Mute/Kick CCi Training 2 Individual callers ٨ 0:17 982 CCi Training 3 ۲ 0:33 983 CCi Training 4 ٨ () 0:24

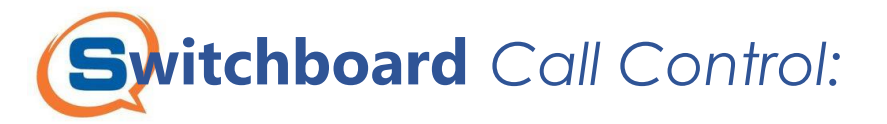

Once you have created your own Switchvox **Switchboard** Layout and saved it, you can now utilize all the **Call Control** advantages it has. Handle ALL phone operations such as:3

Incoming Calls – Warm/Cold Transfers - Parked Calls – Voicemails - Status

| My Calls                     | + + X                                                    | Training Pho                                       | ones                    |            | 4          | * * :    | × |
|------------------------------|----------------------------------------------------------|----------------------------------------------------|-------------------------|------------|------------|----------|---|
|                              |                                                          | MEMBERS                                            |                         |            |            |          |   |
| CCi Trainii<br>982           | ng 2<br>0:05                                             | CCi Training 2<br>982                              |                         | ۲          | ٩          | ٢        |   |
|                              |                                                          | CCi Training 3<br>983                              | •                       | ۲          | ٩          | ٢        |   |
| HOLD TRANSFER                | PARK RECORD END                                          | CCi Training 4<br>984                              | 0                       | ۲          | ٩          | ٢        |   |
|                              |                                                          | CCi Training 5<br>986                              |                         | ۲          | ٢          | ٢        | * |
| Call Logs                    | + * X                                                    | Training Stu                                       | dio                     |            | 4          | * * :    | × |
| 🙂 CCi Training 2             | 0:12 🔺                                                   | MEMBER                                             |                         | CALLER     |            | DURATION | - |
| 982                          | 11/18/22, 12:56 PM                                       | CCi Training 1                                     | 981 🚺 🕴                 | 🖓 CCi Trai | ning 2 982 | 0:05     |   |
| 😍 CCi Training 4             | 0:04                                                     | CCi Training 2                                     | 082                     | 0          |            | 0:05     |   |
|                              | 0.04                                                     | cer manning 2                                      | 362                     | 11         |            | 0.05     |   |
| 984                          | 11/18/22, 12:55 PM                                       | CCi Training 3                                     | 983 🗢                   | -          |            | -        | 1 |
| 984<br>CCi Training 3        | 0:04<br>11/18/22, 12:55 PM<br>0:02                       | CCi Training 3<br>CCi Training 4                   | 983 <b>9</b> 84 (\)     | -          |            | -        |   |
| 984<br>CCi Training 3<br>983 | 0:04<br>11/18/22, 12:55 PM<br>0:02<br>11/18/22, 12:55 PM | CCi Training 3<br>CCi Training 4<br>CCi Training 5 | 983 🗢<br>984 🚫<br>986 👤 | -          |            | -        |   |

# **Incoming Calls**

When you are receiving an incoming call on your device (Desk Phone, Mobile App, Desktop App) the **My Calls** Widget displays the caller's ID and some options.

You will still need to answer the call with either the Desk Phone's handset, headset, speaker, or the Mobile/Desktop Apps. (Depending on what you have paired with Switchboard)

If you choose not to answer call, **Switchboard** allows you to:

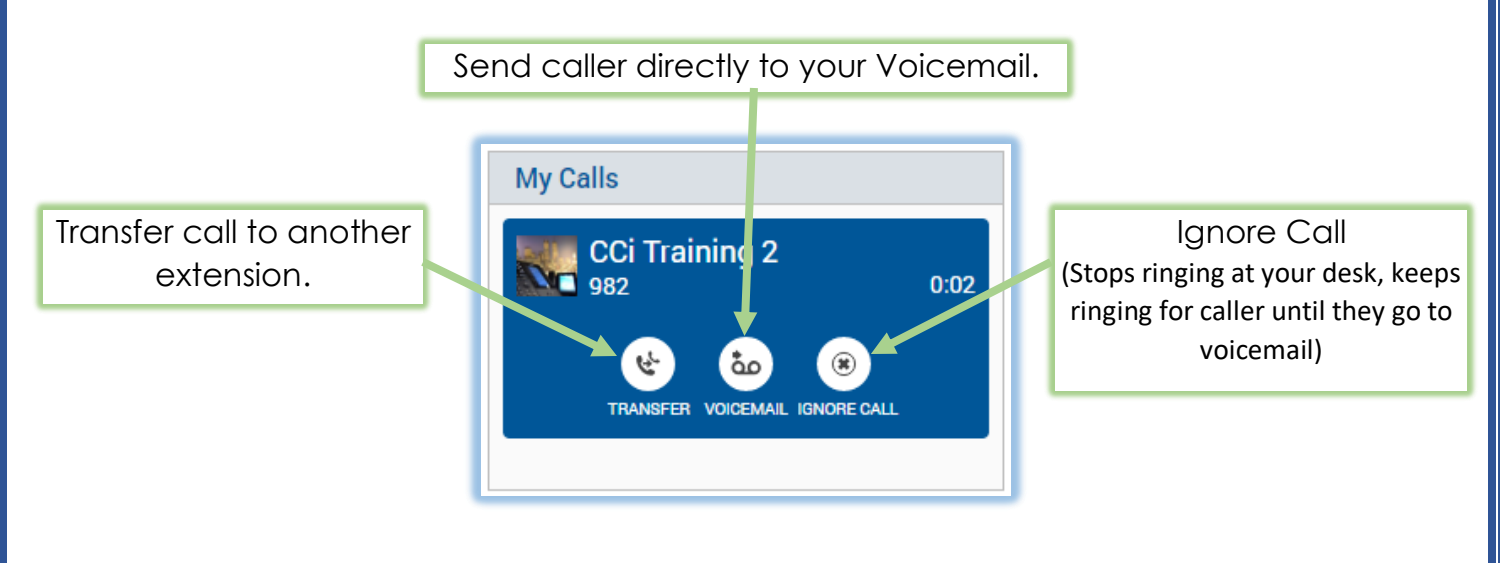

#### **Transfers** 982 31:22 Perform Cold "Blind", Warm "Assisted" Transfers, \* and Transfer to Voicemail with the Switchboard! END RESUME CANCE 📕 CCi Training 4 While on a call, click 🕓 to start the 984 0:32 Transfer process. D HOLD RECORD COMPLETE PARK END Cold (Blind) Transfers: After clicking the Transfer button, choose a Contact from your Contacts Window (on right side of Switchboard), Quick Dials Widget, or click on the Contacts name in their Call Activity Widget! After you choose who you would like to "Cold" transfer to, click the 6 icon to send the caller to that contact's extension. Quick Dial Widget CCi Training 3 CCi Training 3 Training@CCiVoice.com 1 (\*) 983 Training Phone NY Office Contact's Name 983 👤 CCi Training 3 Idle Available **Call Activity Widget** 983 Extension: (**e**) Dial Complete Voicemail Intercom Warm (Assisted) Transfers: After clicking the Transfer button, choose a Contact from your Contacts Window (on right side of Switchboard), Quick Dials Widget, the Contacts number in their Call Activity Widget, or dial their number directly from the **Dial Pad**! After you choose the contact you would like to "**Warm**" transfer to, click the *interview* icon to call that contact. This places the caller on hold. Once you reach that contact/coworker answers, you then click the 👧 icon to complete the transfer **My Calls Widget** Quick Dial Widget (To Complete Transfer)

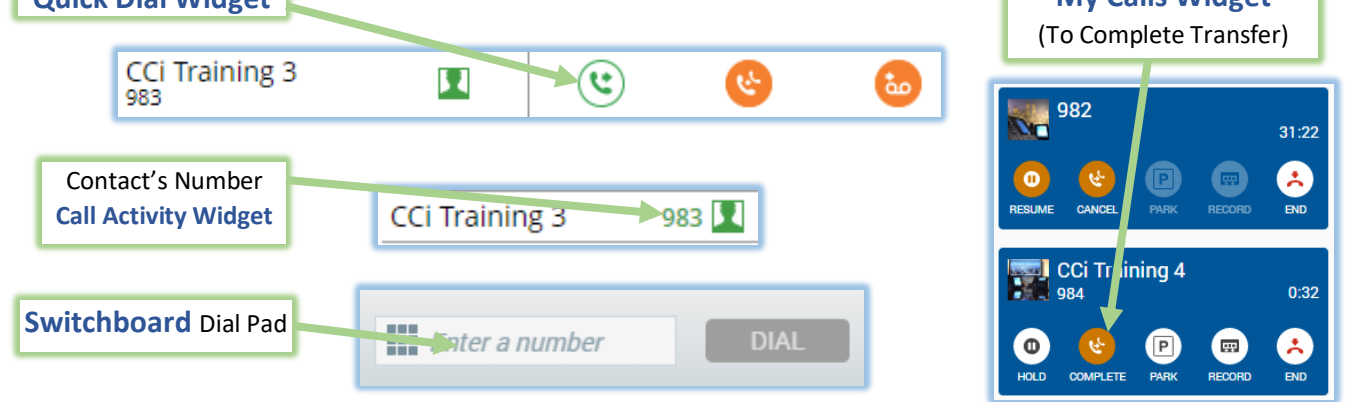

### Transfer to Voicemail:

After clicking the **Transfer** button, choose a Contact from your **Contacts Window** (on right side of Switchboard), **Quick Dials** Widget, the Contact's name in their **Call Activity** Widget

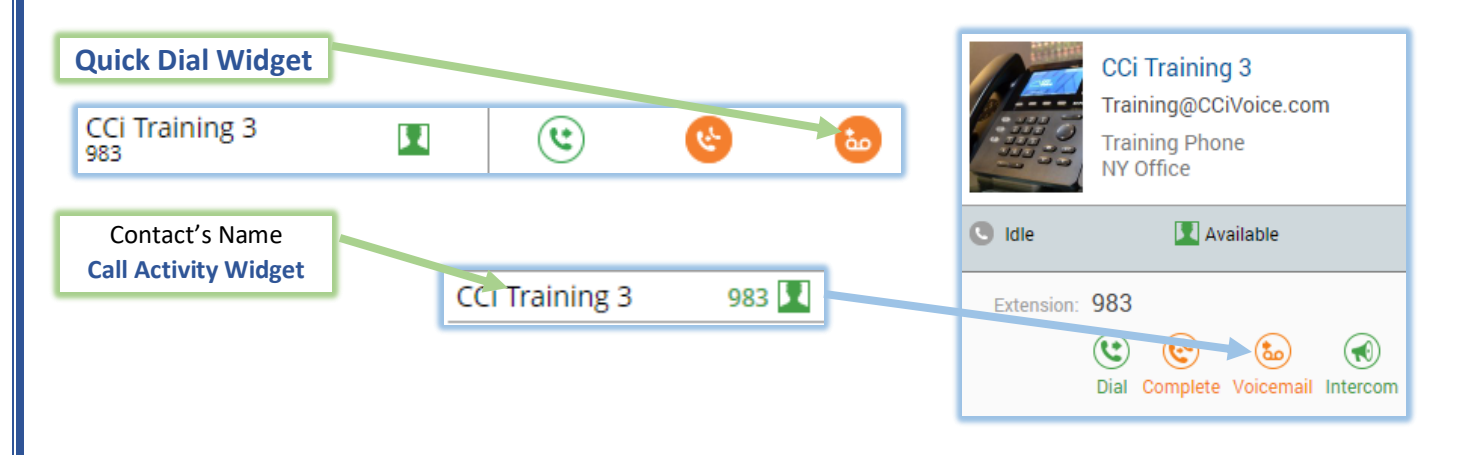

# Call Log & Voicemail

Keep track of your Dialed, Received, and Missed Calls with the **Call Log.** Stay on top of your **Voicemails** in a quick and efficient way!

When adding the **My Calls** widget, you can also have the **Voicemail** and **Call Log** as separate widgets.

### Voicemail Widget:

Visual voicemail. See contact's information, play, delete, forward message to coworkers. Call contact back, etc.

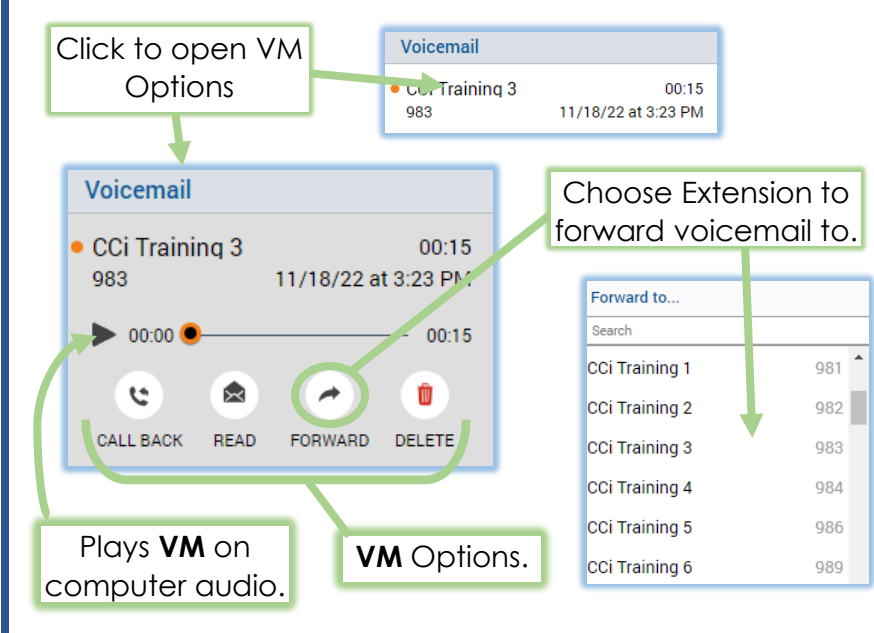

| My Calls  |                                    |
|-----------|------------------------------------|
| Calls     | Switch to Calls tab on new calls   |
| Call Logs |                                    |
| Voicemail |                                    |
|           | CANCEL                             |
| Add       | acth or one individually and click |

add both or one individually and click save to make it's own separate widget.

### Call Log Widget:

See log of your dialed, received, and missed calls.

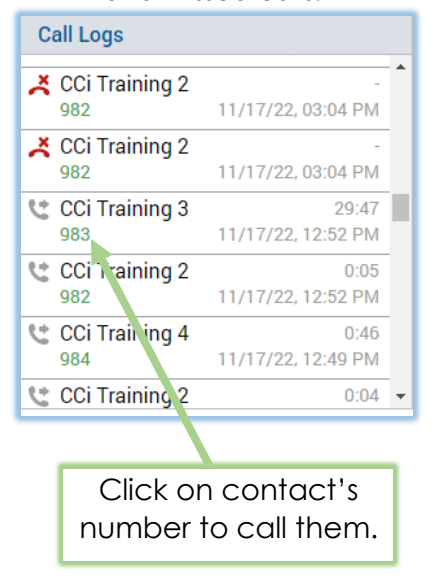